# 統合版アプリケーション

# Tool 編

## 取扱説明書

第1.1.0版 2025年4月

| 株式会社 テクノエーピー                   |  |
|--------------------------------|--|
| 〒312-0012 茨城県ひたちなか市馬渡2976-15   |  |
| TEL : 029-350-8011             |  |
| FAX : 029-352-9013             |  |
| URL : http://www.techno-ap.com |  |
| e-mail : info@techno-ap.com    |  |

| 1. | 概要  | ۶<br>                         |   |
|----|-----|-------------------------------|---|
| 2. | Too | ol 機能 gauss fit analysis      | 4 |
| 2. | 1.  | 起動画面                          | 5 |
| 2. | 2.  | オンラインの場合                      | 7 |
| 2. | З.  | オフラインの場合                      |   |
| 2. | 4.  | 注意事項                          |   |
| 2. | 5.  | 終了                            |   |
| З. | Too | ol 機能 peak search analysis    |   |
| З. | 1.  | 処理フロー                         |   |
| З. | 2.  | ガウス型二階微分フィルタ                  |   |
| З. | З.  | ピーク関数の適合                      |   |
| З. | 4.  | Covell 法で ROI 計算              |   |
| З. | 5.  | 起動画面                          |   |
| З. | 6.  | オンラインの場合                      |   |
| З. | 7.  | オフラインの場合                      |   |
| З. | 8.  | 注意事項                          |   |
| З. | 9.  | 終了                            |   |
| 4. | Too | ol 機能 auto pole zero          |   |
| 4. | 1.  | 起動画面                          |   |
| 4. | 2.  | 実行                            |   |
| 4. | З.  | 注意事項                          |   |
| 4. | 4.  | 終了                            |   |
| 5. | Too | ol 機能 auto threshold          |   |
| 5. | 1.  | 起動画面                          |   |
| 5. | 2.  | 実行                            |   |
| 5. | З.  | 注意事項                          |   |
| 5. | 4.  | 終了                            |   |
| 6. | Too | ol 機能 create calibration file |   |
| 6. | 1.  | 起動画面                          |   |
| 6. | 2.  | 実行                            |   |
| 6. | З.  | 終了                            |   |

一目次一

## 1. 概要

本書は、弊社各機器対応の統合版アプリケーションのうち、共通 Tool 機能の取り扱いについて記載したものです。 機器毎の Tool 機能の搭載有無については、下表を参照ください。

| 機器                      | APU101 | APU101X | APU504X | ADC7200 | ADC7005 | ADC7400 |
|-------------------------|--------|---------|---------|---------|---------|---------|
| Tool機能                  | APN101 | APN101X | APN504X | APG/300 | APG/300 | APG/400 |
| gauss fit analysis      | 0      | 0       | 0       | 0       | 0       | 0       |
| peak search analysis    | 0      | 0       | 0       | 0       | 0       | 0       |
| auto pole zero          | 0      | 0       |         |         |         |         |
| auto threshold          | 0      | 0       | 0       | _       | _       |         |
| create calibration file | 0      | 0       | 0       | 0       | 0       | 0       |
|                         |        |         |         |         |         |         |

〇:搭載 -:非搭載

- ※ デジタルスペクトロメーターAPU101 等、各機器の取り扱い方法などについては、該当機器の取扱説明書をご参照ください。
- ※ 本書では、統合版アプリケーション起動時の画面を「メイン画面」と表記します。
- ※ 本書は、統合版アプリケーション Ver7.0.0 以降に対応しています。
- ※ 本書の記載内容は、予告なく変更することがあります。

## 2. Tool 機能 gauss fit analysis

本ツールは、ガウスフィッテングによるピーク解析を行うものです。

専用画面にて、計測中またはデータファイルのヒストグラムデータを対象に、カウント数の少ないピークや重なり合うピークを分けて、半値幅やカウント数などを算出することができます。

ガウスフィッテングは、バックグランドを考慮したガウス関数+1次式をモデル関数として使用します。

パラメータの初期値は、ROI で設定した範囲から自動的に算出します。ガウスフィッテングの非線形最小二乗法のア ルゴリズムは、最急降下法と Gauss-Newton 法のよいところを組み合わせることで、収束性が向上している Levenberg-Marquardt 法を採用しております。

$$f(x; A, \mu, \sigma, a, b) = Aexp\left\{-\frac{(x-\mu)^2}{2\sigma^2}\right\} + (ax+b)$$

Where:

A : amplitude ,  $\mu$  : center ,  $\sigma$  : standard deviation a : slope , b : intercept

数式 1 ガウス関数+1次式

また、gross(count), net(count)の算出においては、Covell法を用いています。

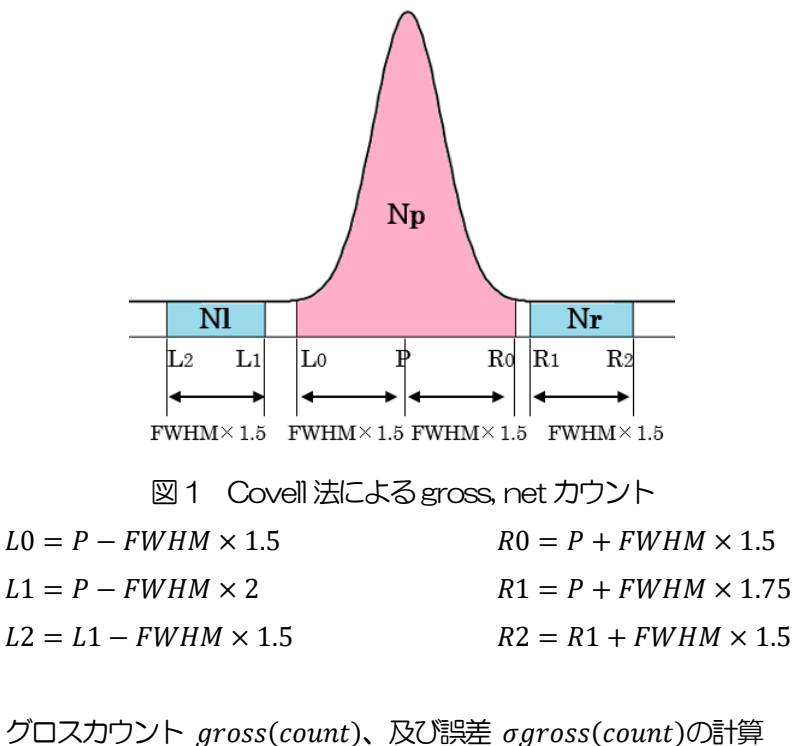

gross(count) = Np  $\sigma gross(count) = \sqrt{\beta l^2 \times Nl + \beta r^2 \times Nr}$   $\beta l = \frac{(R_1 + R_2 - L_0 - R_0)(R_0 - L_0 + 1)}{(L_1 - L_2 + 1)(R_1 + R_2 - L_2 - L_1)}$   $\beta r = \frac{(L_0 + R_0 - L_1 - L_2)(R_0 - L_0 + 1)}{(R_2 - R_1 + 1)(R_1 + R_2 - L_2 - L_1)}$   $\hat{\gamma} \gg \land D D \lor \land net(count), \quad \text{及び誤差 onet(count)} \oplus \text{計算}$   $net(count) = Np - \beta l \cdot Nl - \beta r \cdot Nr$ 

 $\sigma net(count) = \sqrt{Np + (\beta l^2 \times Nl + \beta r^2 \times Nr)}$ 

#### 2.1. 起動画面

メニュー Tool - gauss fit analysis を実行します。実行後、下図の起動画面が表示されます。

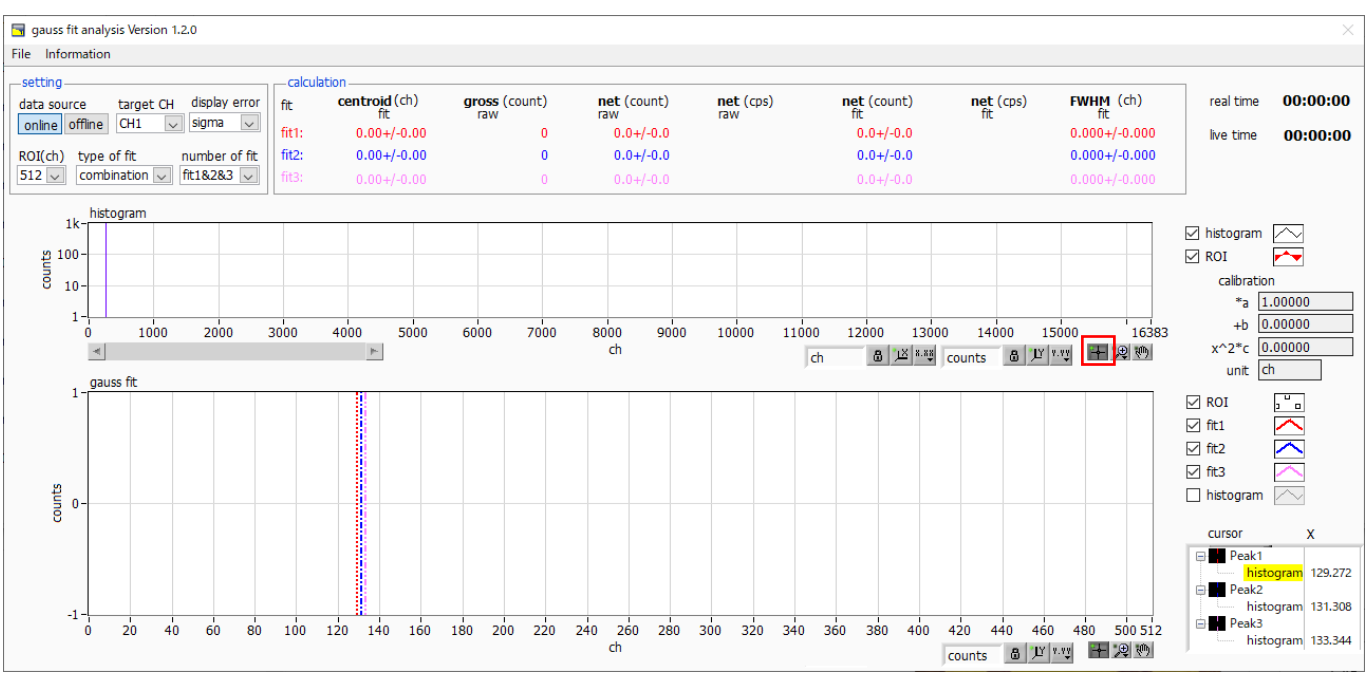

図2 ガウスフィット起動画面

・メニュー部

File - open gauss fit fileガウスフィットファイル読み込み(後述の offline 時のみ有効)File - open histogram fileヒストグラムデータファイルの読み込み(後述の offline 時のみ有効)File - save gauss fit fileガウスフィットデータをファイルに保存File - save image画面を png 形式で保存File - close画面の終了Information情報画面を表示。ダイアログ画面で本画面を使用する際の注意事項などを表示

| 🔄 Information                                                                                                    | $\times$ |
|----------------------------------------------------------------------------------------------------|----------|
| <cautions></cautions>                                                                                                    |          |
| <ul> <li>When setting the number of fit values to 2 or higher at combination type,<br/>set fit1 and fit2 in this order from the left in the gauss fit graph.</li> </ul>                       |          |
| - In the gauss fit graph, make sure that the peak is not cut off at the both end.                                                                                                    |          |
| <ul> <li>If the centroid value in the calculation area and the peak value on the gauss fit graph do not match,<br/>move the X-axis range of the graph or the fit cursor to adjust.</li> </ul> |          |
| - In 'gross(count)' column, errors are not displayed.                                                                                                    |          |
| <ul> <li>'File - open gauss fit file' function only displays the file contents; so you cannot recalculate<br/>by changing parameters in setting area or moving cursors in graph.</li> </ul>   |          |
| In order to reactivate those parameter changes or cursor moves, switch 'data soruce', execute 'File - open histogram file' or 'File -close'.                                                  |          |
| language      English      Japanese      close                                                                                                    |          |

図3 information 画面

| 取扱説明書 Tool 編<br>• setting 部 |                                                             |
|-----------------------------|-------------------------------------------------------------|
| data source                 | 解析対象データを選択します。                                              |
| online                      | メイン画面で計測中のデータを対象とします。                                       |
| offline                     | 予め読み込んだヒストグラムデータファイルまたはガウスフィットデータファイル内のデータを                 |
|                             | 対象とします。                                                     |
| target CH                   | 解析対象CHの選択                                                   |
| display error               | calculation 部の各種算出値について、誤差表示の OFF、sigma、2 sigma、3 sigma を切り |
|                             | 替えます。                                                       |
| ROI(ch)                     | gauss fit グラフ内で表示する解析対象のデータ点数です。 256 または 512 チャンネルから選       |
|                             | 択します。                                                       |
| type of fit                 | フィッティングの種類を single, combination から選択します。                    |
|                             | 通常は single を推奨しますが、ピークが近接しておりフィッティングし難い場合は、                 |
|                             | combination を選択します。                                         |
| number of fit               | ガウスフィット数の設定。一つのヒストグラムに対し、最大3つのピークに対してガウスフィッ                 |
|                             | ト解析を実行することが出来ます。                                            |
| • calculation 部             |                                                             |
| centroid fit                | 全カウントの総和から算出される中心値(ガウスフィッティングからの算出値)                        |
| gross(count) raw            | カウントの総和(実データからの算出値)                                         |
| net(count) raw              | バックグラウンドを差し引いたカウントの総和(実データからの算出値)                           |
| net(cps) raw                | 同 1 秒当たりの値(実データからの算出値)                                      |
| net(count) fit              | バックグラウンドを差し引いたカウントの総和(ガウスフィッティングからの算出値)                     |
| net(cps) fit                | 同 1 秒当たりの値(ガウスフィッティングからの算出値)                                |
| FWHM fit                    | 半值幅                                                         |
| ※ cpsの算                     | 浄出においては、カウントの総和をlive time で割っています。                          |
| i centroi                   | d と FWHM の単位は、online 時はメイン画面でのエネルギー校正状況に、                   |

offline時は読込対象ファイルに格納されているエネルギー校正状況に、それぞれ従います。

以下の calibration \*a から calibration unit も同様です。

| calibration *a    | エネルギー校正係数*a が表示されます。     |
|-------------------|--------------------------|
| calibration +b    | エネルギー校正係数+b が表示されます。     |
| calibration x^2*c | エネルギー校正係数 x^2*c が表示されます。 |
| calibration unit  | エネルギー校正時の単位が表示されます。      |

・ グラフ部

histogram グラフ histogram グラフ内 histogram プロットは、ガウスフィット対象のヒストグラムデータをグラ フ表示します。ROI プロットは gauss fit グラフで表示している部分であり、赤色で表示されま す。図4赤枠のボタンが押された状態で、ROI プロット中央の垂直青カーソルをドラッグするこ とで、ROI プロット位置を変更できます。 また、自動スケールが OFF の場合にグラフ左下の横スライドバーを左右に動かすと、表示点数 は一定のまま表示位置を変えることができます。

各チェックボックスのチェック有りはプロット表示、チェック無しはプロット非表示です。

取扱説明書 Tool 編 gauss fit グラフ

histogram グラフに表示されたヒストグラムデータから、gauss fit グラフのX軸の開始位置からROI(ch)で設定したチャネル分を抽出して表示します。fit1 から fit3 プロットは、各カーソルで設定したピークを対象にガウスフィットしたデータです。histogram プロットはガウスフィットした結果を連結したデータです。

グラフ右下の (表示のパン)ボタンを選択後、グラフ上をクリックしたままドラッグすると、 表示点数は一定のまま表示位置を変えることができます。

また、グラフ右下のカーソルのXは、ガウスフィット対象ピークに合わせるカーソルの位置であり、Xを直接入力することでカーソルを移動させることもできます。

各チェックボックスのチェック有りはプロット表示、チェック無しはプロット非表示です。

#### 2. 2. オンラインの場合

計測中に取得したヒストグラムを対象に、下記の手順で指定ピークに対してガウスフィット解析を行います。

- (1) data source でonline を選択します。
- (2) ヒストグラムモードで計測を開始します。計測中のヒストグラムがhistogram グラフに表示されます。
- (3) gauss fit グラフでは、histogram グラフ内の着目部分のヒストグラムを表示します。このグラフの横軸範囲の 設定は、まず横軸オートスケールを解除し、gauss fit グラフ横軸の最小値を直接入力するか、グラフの X-ズ ーム機能を使用します。設定後、histogram グラフには gauss fit グラフで選択した範囲が赤色になります。
- (4) 解析対象のおおよそのピーク部分に、最大 3 本の垂直カーソルを設定します。カーソルの設定は下図赤枠のボ タンが押された状態で、赤色と青色と桃色の垂直カーソル線をそれぞれドラッグし、ピーク部分にドロップし ます。または、画面右下のカーソルの X 値に数値を入力することでカーソルを移動し設定することもできます。
- (5) calculation 部には、各ガウスフィットデータを元にした半値幅等の演算結果が表示されます。

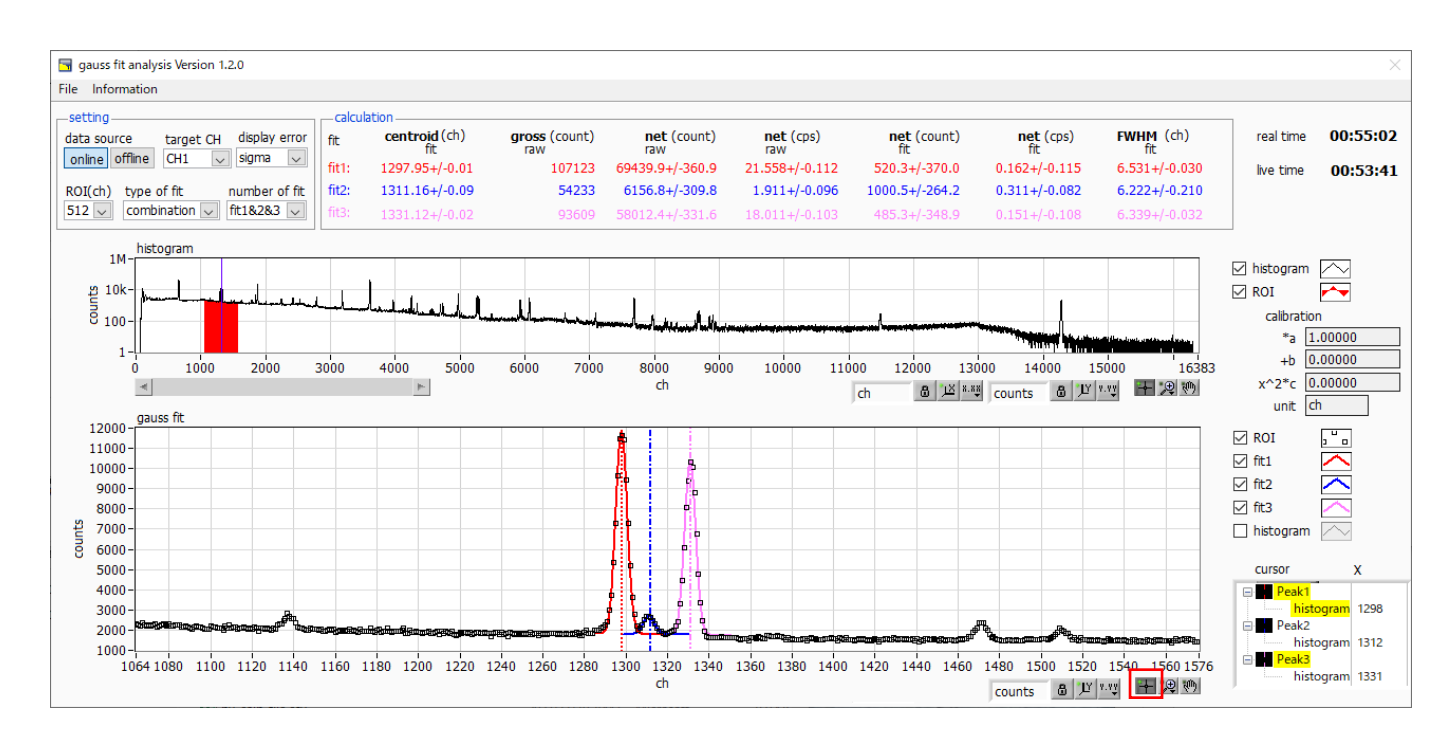

図4 ガウスフィット画面(online時)

取扱説明書 Tool 編

#### 2.3.オフラインの場合

ヒストグラムデータファイルまたはガウスフィットデータファイルを読み込むことで、取得したヒストグラムを対象に、 下記の手順で指定ピークに対してガウスフィット解析を行います。

- (1) data source でoffline を選択します。
- (2) メニュー File open gauss fit file または File open histogram file をクリックします。ファイル選択ダイ アログが表示されるので、読み込み対象のデータファイルを選択して開きます。データファイル内のヒストグ ラムが histogram グラフに表示されます。

以降の手順は、オンラインの場合と同様です。

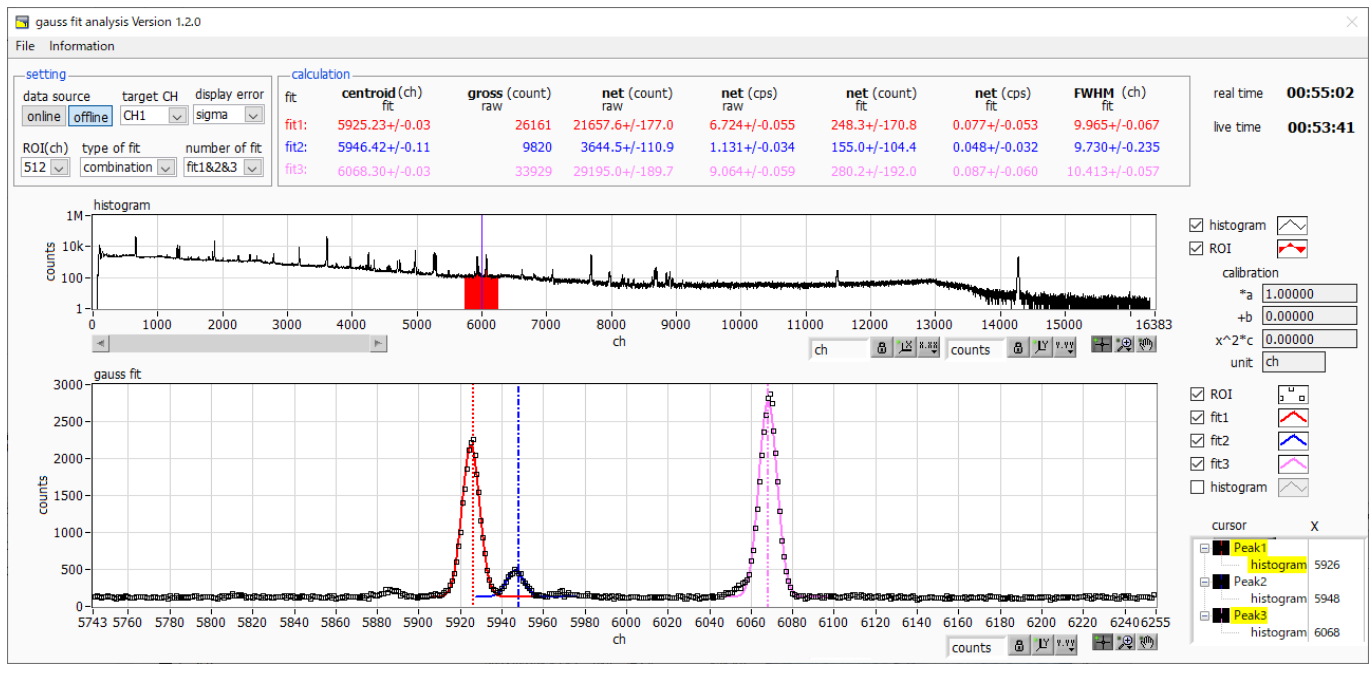

図5 ガウスフィット画面 (offline 時)

なお、ガウスフィットデータファイルの読み込み時は、ファイルの保存内容を表示するだけの機能となり、setting 部のパラメータ変更や、グラフ上でのフィッティング位置変更に伴う再計算は行えません。

そのため、それらの部品に対する操作も無効となっています。有効に戻すには、以下のいずれかの操作を行ってください。

- ・data source にて、online に切り替える
- ・File open histogram file にて、ヒストグラムデータファイルを読み込む
- File close にて、ツール画面を一度閉じる

取扱説明書 Tool 編

#### 2. 4. 注意事項

ガウスフィット画面において正常に動作させるために、下記の点にご注意ください。

- type of fit で combination を選択し、number of fit を 2 以上に設定する場合は、gauss fit グラフでは左から fit1、fit2の順で設定します。fit1 が正常に動作していない場合、続く fit2 と fit3 も非表示になります。
- ・ fit 対象のピークは gauss fit グラフの両端で切れることなく、ピーク全体を表示するようにします。
- ・ calculation タブの centroid 値と gauss fit グラフのピーク値が一致しない場合は、グラフの横軸範囲や fit のカー ソルを動かしてください。

#### 2.5.終了

本画面を閉じる場合は、File - close をクリックします。

## 3. Tool 機能 peak search analysis

本ツールは、ピークを自動で検知するものです。専用画面にて、計測中またはデータファイルのヒストグラムデータ を対象に、自動でピークを検出して半値幅やカウント数などを算出することができます。

ピークサーチは、ガウス型平滑化二階微分フィルタを作成し、得られたスペクトルに対して平滑化二階微分を実施 し、その計数誤差と比較してピークサーチを行います。フィルタのパラメータはすべて自動計算されます。

#### 3.1.処理フロー

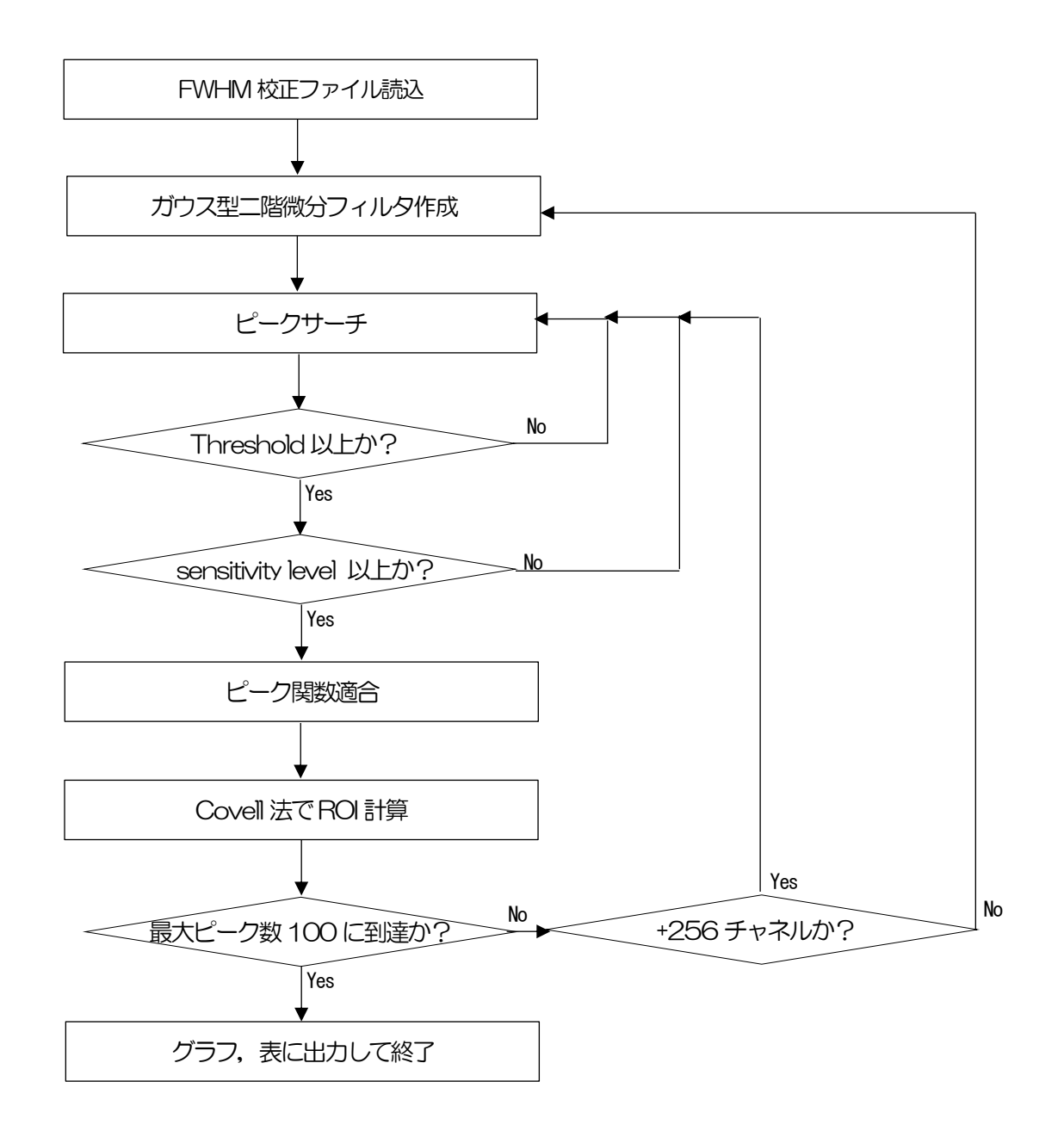

※ 上記フローの通り、メモリの制約上、解析できるピーク数は最大100 になります。

#### 3.2. ガウス型二階微分フィルタ

$$f(x; a, \mu, \sigma) = \frac{a(x-\mu)^2 e^{-\frac{(x-\mu)^2}{2\sigma^2}}}{\sigma^4} - \frac{a e^{-\frac{(x-\mu)^2}{2\sigma^2}}}{\sigma^2}$$

where :

a: amplitude,  $\mu$ : center,  $\sigma$ : standard deviation

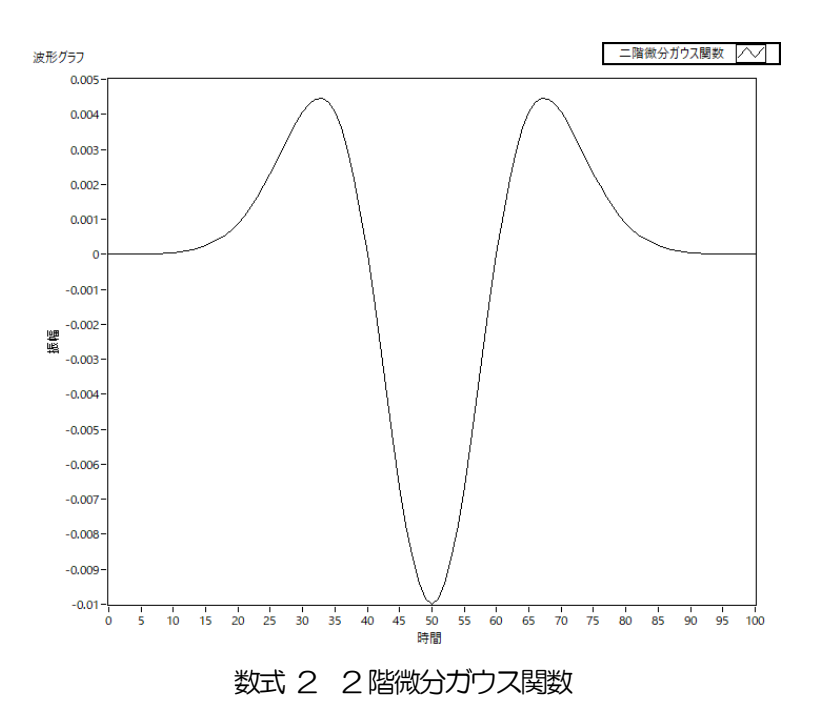

#### 3.3. ピーク関数の適合

スペクトルのピークに対して、フィッティング(関数適合)を実行します。 適合する関数形は「ガウス関数+1次式」で、フィッティングは非線形最小二乗法により行います。

ガウス関数+1次式

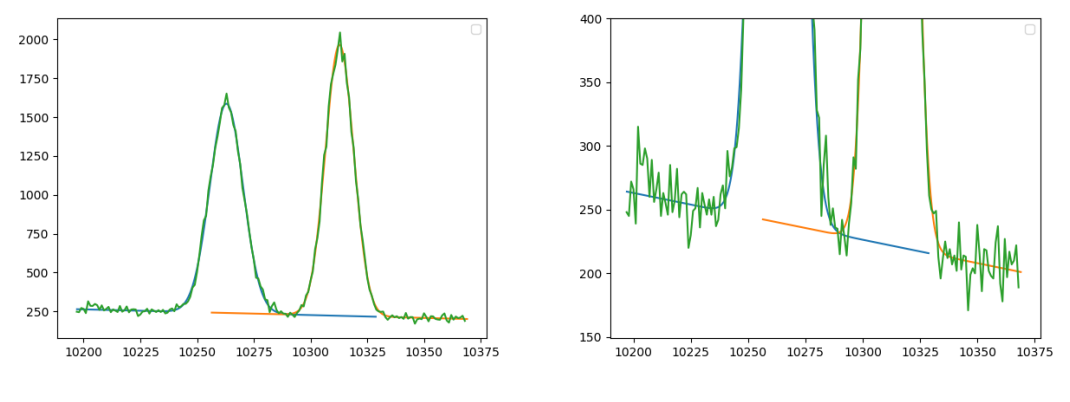

図6 複合ヒストグラムにフィッティングした ガウス関数+1 次式 (左拡大図)

### 3. 4. Covell法でROI計算

gross(count), net(count)の算出においては、Covell法を用いています。

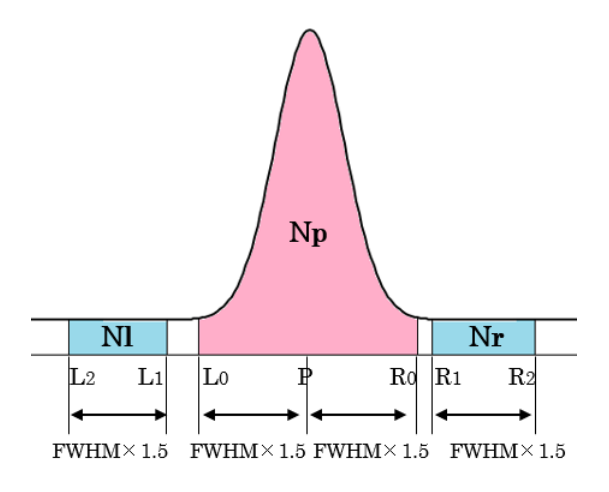

図7 Covell 法による gross, net カウント

| $L0 = P - FWHM \times 1.5$  | $R0 = P + FWHM \times 1.5$  |
|-----------------------------|-----------------------------|
| $L1 = P - FWHM \times 2$    | $R1 = P + FWHM \times 1.75$ |
| $L2 = L1 - FWHM \times 1.5$ | $R2 = R1 + FWHM \times 1.5$ |

グロスカウント gross(count)、及び誤差 σgross(count)の計算 gross(count) = Np

 $\sigma gross(count) = \sqrt{\beta l^2 \times N l + \beta r^2 \times N r}$  $(R_1 + R_2 - L_0 - R_0)(R_0 - L_0 + 1)$ 

$$\beta l = \frac{(R_1 + R_2 - L_0 - R_0)(R_0 - L_0 + 1)}{(L_1 - L_2 + 1)(R_1 + R_2 - L_2 - L_1)}$$
$$\beta r = \frac{(L_0 + R_0 - L_1 - L_2)(R_0 - L_0 + 1)}{(R_2 - R_1 + 1)(R_1 + R_2 - L_2 - L_1)}$$

ネットカウント net(count)、及び誤差  $\sigma$ net(count)の計算 net(count) = Np -  $\beta l \cdot Nl - \beta r \cdot Nr$  $\sigma$ net(count) =  $\sqrt{Np + (\beta l^2 \times Nl + \beta r^2 \times Nr)}$ 

検出限界カウント(DL)

$$DL = \frac{Q^2}{2} \left\{ 1 + \sqrt{1 + \frac{4(net + \sigma net)}{Q^2}} \right\}$$

Q: Standard deviation

### 3.5. 起動画面

メニュー Tool - peak search analysis を実行します。実行後、下図の起動画面が表示されます。

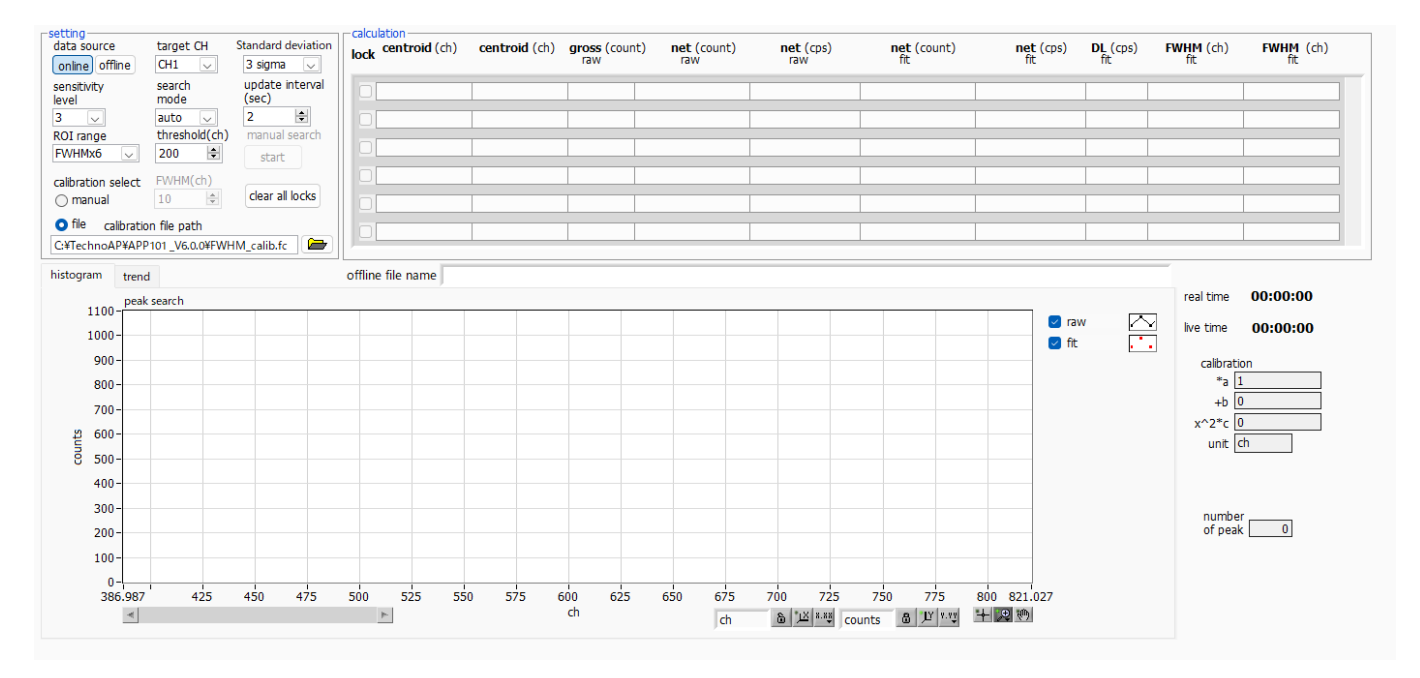

図8 ピークサーチ起動画面

・メニュー部

| File – open peak search file | ピークサーチファイル読み込み(後述の offline 時のみ有効)                      |
|------------------------------|--------------------------------------------------------|
| File – open histogram file   | ヒストグラムデータの読み込み(後述の offline 時のみ有効)                      |
| File – open trend file       | トレンドファイルの読み込み(後述の offline 時のみ有効)                       |
| File – save peak search file | ピークサーチファイルへの書き出し                                       |
| File - save trend file       | トレンドファイルへの書き出し                                         |
| File – save image            | 画面をpng形式で保存                                            |
| File - close                 | 画面の終了                                                  |
| • setting 部                  |                                                        |
| data source                  | 解析対象データを選択します。                                         |
| online                       | メイン画面で計測中のデータを対象とします。                                  |
| offline                      | 予め読み込んだヒストグラムデータファイルまたはピークサーチデータファイル内                  |
|                              | のデータを対象とします。                                           |
| target CH                    | 解析対象CHの指定                                              |
| display error                | calculation 部の各種算出値について、誤差(Standard deviation)表示の OFF、 |
|                              | sigma、2 sigma、3 sigma を切り替えます。                         |
| sensitivity level            | ピーク検知の閾値の選択。値が小さいとわずかなピークでも検知します。                      |
| search mode                  | ピークサーチの実行タイミングを指定します。                                  |
| auto                         | 後述 update interval 間隔で、毎回実行します。                        |
| manual                       | 後述 manual search で start 押下した時に、一度だけ実行します。             |
|                              |                                                        |

| 取扱説明書 Tool 編          |                                                                |
|-----------------------|----------------------------------------------------------------|
| manual search         | manual search 選択時、ピークサーチを実行するタイミングを指示します。                      |
| calibration select    | 各ピークに対する ROI 幅の指定方法を選択します。                                     |
| manual                | エネルギーの大小に関わらず、全区間に渡って、ROI range(ch)で指定した幅を適用します。               |
| file                  | FWHM 校正ファイルの値に基づき、エネルギーの大きさに応じた値を算出し、それに ROI                   |
|                       | range(FWHM)で指定した倍数を適用します。FWHM 校正ファイルの拡張子は".fc"固定になり            |
|                       | ます。                                                            |
|                       | FWHM 校正ファイルについての詳細は、後述の Tool 機能 create calibration file を参照くださ |
|                       | ί ν <sub>°</sub>                                               |
| ROI range             | 各ピークに対する ROI を指定します。                                           |
|                       | • calibration select が manual の場合は、ch 数で指定します。                 |
|                       | 全区間で同じ値を指定することになるため、相対的に低エネルギー側のROI幅は広く、高エネル                   |
|                       | ギー側のROI幅は狭くなります。                                               |
|                       | • calibration select が file の場合は、FWHM の倍数で指定します。               |
|                       | ピーク毎にその中心 ch の値に応じた値を使用することにより、エネルギーの高低に関わらず-                  |
|                       | 定のROI幅をとることができます。                                              |
| threshold(ch)         | ピークサーチ対象範囲の下限値を指定します。                                          |
| update interval(sec)  | online 計測中の時は、search mode がautoの場合の、ピークサーチの実行間隔および trend       |
|                       | グラフのプロット間隔に使用されます。                                             |
|                       | 計測停止中や offline の時は、各種 setting 項目の変更を検出してピークサーチを再実行する間          |
|                       | 隔として使用されます。                                                    |
| clear all locks       | calculation 部の lock ON を全てクリアします。                              |
| calibration file path | Tool 機能 create calibration file で作成したファイルの保存場所を指定します。          |
| • calculation 部       |                                                                |
| lock                  | リストの上部に表示したい場合チェックを ON にします。 OFF の場合、 ピーク検知する毎に表               |
|                       | 示位置が上下する場合があります。                                               |
| centroid fit          | 全カウントの総和から算出される中心値(ガウスフィッティングからの算出値)                           |
| gross(count) raw      | カウントの総和(実データからの算出値)                                            |
| net(count) raw        | バックグラウンドを差し引いたカウントの総和(実データからの算出値)                              |
| net(cps) raw          | 同 1 秒当たりの値(実データからの算出値)                                         |
| net(count) fit        | バックグラウンドを差し引いたカウントの総和(ガウスフィッティングからの算出値)                        |
| net(cps) fit          | 同 1 秒当たりの値(ガウスフィッティングからの算出値)                                   |
| DL(cps) fit           | 検出限界                                                           |
| FWHM fit              | 半値幅                                                            |

※ cps の算出においては、カウントの総和を live time で割っています。

※ centroid と FWHM の単位は、online 時はメイン画面でのエネルギー校正状況に、offline 時は読込対象ファイルに 格納されているエネルギー校正状況に、それぞれ従います。 次頁の calibration \*a から calibration unit も同様です。

#### 取扱説明書 Tool 編

#### ・グラフ部右辺

| real time         | リアルタイム(実計測時間)            |
|-------------------|--------------------------|
| live time         | ライブタイム(有効計測時間)           |
|                   |                          |
| calibration *a    | エネルギー校正係数*a が表示されます。     |
| calibration +b    | エネルギー校正係数+bが表示されます。      |
| calibration x^2*c | エネルギー校正係数 x^2*c が表示されます。 |
| calibration unit  | エネルギー校正時の単位が表示されます。      |
|                   |                          |

number of peak 検出されたピーク数が表示されます。

• history タブ部

• trend タブ部

peak search グラフ peak search グラフ内 histogram プロットには、ピークサーチ対象のヒストグラムデータをグ ラフ表示します。Peak プロットはピークを検知した部分であり、ガウスフィットして赤色で表 示されます。グラフ左下の横スライドバーを左右に動かすと表示点数は一定のまま表示位置を変 えることができます。各チェックボックスのチェック有りはプロット表示、チェック無しはプロ ット非表示です。

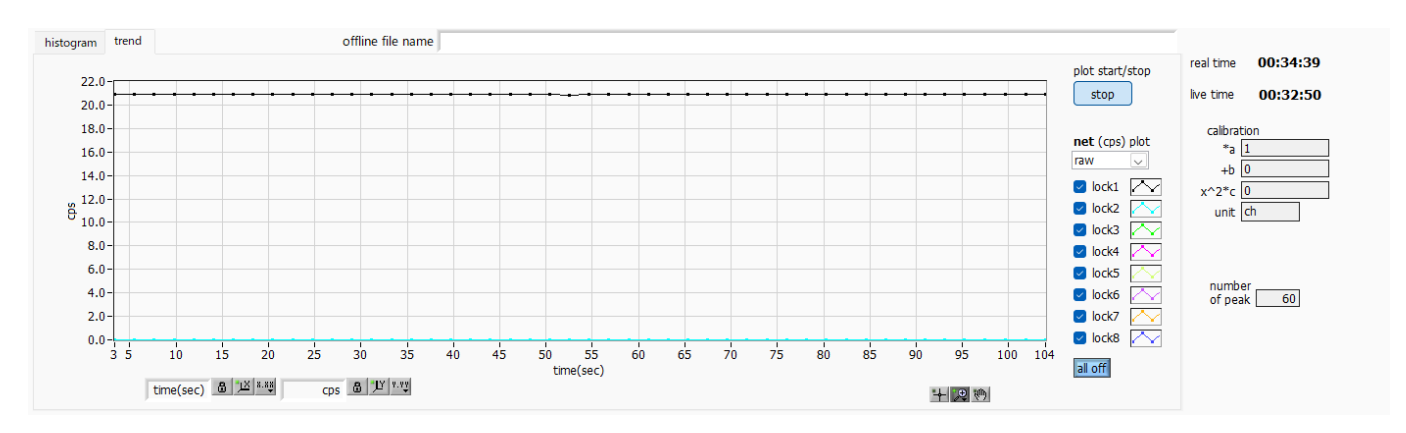

図9 ピークサーチ画面 (trend タブ)

trend グラフnet (cps) raw または net (cps) fit の値の遷移をプロットします。プロット対象は lock された<br/>ものに限定されます。プロット間隔は、前出 update interval(sec)に従います。plot start/stopプロットの開始・終了を指示します。

net (cps) plot プロット対象として、net (cps) raw、net (cps) fit のいずれかを選択します。

株式会社テクノエーピー

#### 3.6.オンラインの場合

計測中に取得したヒストグラムを対象に、下記の手順でピークサーチ解析を行います。

(1) data source でonline を選択します。

(2) ヒストグラムモードで計測を開始します。計測中のヒストグラムがpeak search グラフに表示されます。

(3) peak search グラフでは、ピーク検知したピーク部分をガウスフィットして赤色のヒストグラムを表示します。 calculation 部にはピーク検知したピーク毎に半値幅等の演算結果が表示されます。ピーク検知がかかったりかからな かったりする場合、演算結果の表示が上下に移動して見え難いことがあります。この場合は、look チェックをON にす ると、該当ピークの演算結果が常に上部に表示されるようになります。

![](_page_16_Figure_6.jpeg)

図10 ピークサーチ画面 (online 時)

#### 3.7.オフラインの場合

ヒストグラムデータファイルまたはピークサーチデータファイルを読み込むことで、取得したヒストグラムを対象に、 下記の手順でピークサーチ解析を行います。

- (1) data source でoffline を選択します。
- (2) メニュー File open peak search file または File open histogram file をクリックします。ファイル選択 ダイアログが表示されるので、読み込み対象のデータファイルを選択して開きます。データファイル内のヒス トグラムが peak search グラフに表示されます。
- (3) peak search グラフでは、ピーク検知したピーク部分をガウスフィットして赤色のヒストグラムを表示します。

![](_page_17_Figure_6.jpeg)

図11 ピークサーチ画面 (offline 時)

#### 3.8.注意事項

- ピークサーチ処理を正常に動作させるために、下記の点にご注意ください。
- ・ ピークサーチのかかり具合は、sensitivity level の調整によって変化します。赤色のピーク検知部分の形状を見な がら各設定を最適になるよう調整します。

#### 3.9.終了

本画面を閉じる場合は、File - close をクリックします。

## 4. Tool 機能 auto pole zero

#### ※機器構成の都合上、非搭載の場合があります。

計測前に本ツールを使用することで、アナログポールゼロやスローポールゼロを自動で調整することができます。 オートポールゼロは、プリアンプのDecay time を計測することで設定値を算出します。Decay time の計測にはプ リアンプ波形関数をフィッティングさせて最適値を算出します。

プリアンプ波形関数は、特にHPGe などの半導体検出器のプリアンプ波形によくあてはまる exponentially modified Gaussian distribution をモデル関数として採用しております。計測を数回繰り返すことによって誤差を減らしております。

尚、計数率が高い場合や、プリアンプ波形がモデル関数と似つかわない、波形がオーバーレンジしているなどの場合、算出できないことがあります。

$$f(x; \mu, \sigma, \lambda) = \frac{\lambda}{2} e^{(2\mu + \lambda \sigma^2 - 2x)} \operatorname{erfc}\left(\frac{\mu + \lambda \sigma^2 - x}{\sqrt{2}\sigma}\right)$$

where,

$$erfc(x) = 1 - erf(x)$$
  
 $= \frac{2}{\sqrt{\pi}} \int_{x}^{\infty} e^{-t^{2}} dt$ 

 $\lambda$ : decay,  $\mu$ : center,  $\sigma$ : standard deviation

![](_page_18_Figure_10.jpeg)

数式 3 exponentially modified Gaussian distribution

#### 4.1. 起動画面

・メニュー部 File - close

画面の終了

メニュー Tool - auto pole zero を実行します。実行後、下図の起動画面が表示されます。

![](_page_19_Figure_3.jpeg)

図12 オートポールゼロ起動画面

| • 画面内                   |                                                        |
|-------------------------|--------------------------------------------------------|
| module                  | 対象機器の表示                                                |
| level(digit)            | トリガーレベルの設定。初期値はメイン画面の wave タブで設定した値。                   |
| position(digit)         | トリガーした地点からのオフセット点数設定。初期値は300。                          |
| target CH               | 対象CHの選択。尚、CH1のみの機種はON固定。複数CHの機種は少なくても1つのCHが            |
|                         | ON にならないと、後述の run ボタンが押せません。                           |
| coupling                | メイン画面のCH タブで設定した値を表示。                                  |
| running                 | オートポールゼロ実行中 CH の LED が点灯                               |
| analog pole zero before | オートポールゼロ実行前の analog pole zero 設定値                      |
| analog pole zero result | オートポールゼロ実行後の analog pole zero 設定値                      |
|                         | ※ analog pole zero については coupling がRF の場合に限り、自動調整されます。 |
|                         | RF 以外の場合は、実行前の値がそのまま実行後の値となります。                        |
| slow pole zero before   | オートポールゼロ実行前の slow pole zero 設定値                        |
| slow pole zero result   | オートポールゼロ実行後の slow pole zero 設定値                        |
|                         |                                                        |
| judge OK NG             | 実行後、結果に応じてOK(緑)またはNG(赤)が点灯。                            |
|                         | NG 時の詳細は message 欄を参照。                                 |
| analog decay( $\mu$ s)  | analog pole zero 調整中に取得される波形のディケイ(減衰部分の)時間の履歴。一定回数計    |
|                         | 測します。                                                  |
| average                 | 同ディケイの平均値を表示                                           |
| slow decay( $\mu$ s)    | slow pole zero 調整中に取得される波形のディケイ(減衰部分の)時間の履歴。一定回数計測     |
|                         | します。                                                   |
| average                 | 同ディケイの平均値を表示                                           |

| progress per CH | CH毎の進捗率を表示                                      |
|-----------------|-------------------------------------------------|
| message         | 実行結果表示                                          |
|                 |                                                 |
| run             | オートポールゼロ実行開始                                    |
| abort           | オートポールゼロ実行中断                                    |
| initialize      | 実行前の pole zero 設定値を、本ツール起動時にメイン画面から引き継いだ値に戻します。 |
| language        | 画面に表示されている説明文の言語(日英)切替え                         |
|                 |                                                 |

#### 4.2. 実行

取扱説明書 Tool 編

オートポールゼロを実行します。

- (1) 本画面を開く前に、機器に入力されている信号が正極性(positive)か負極性(negative)を確認し、予めメ イン画面の polarity に設定しておきます。
- (2) run ボタンをクリックします。直ちにオートポールゼロが開始されます。 処理中のCH にて running LED が点灯し、取得された波形のディケイ時間が decay 欄に一定回数分表示され ます。 指定CHについて一定回数取得完了後、算出された値がanalog pole zero result や slow pole zero result

に、実行結果のコメントがmessage欄に、それぞれ表示されます。

![](_page_20_Figure_6.jpeg)

図13 オートポールゼロ実行中画面

実行中に中断する場合はabortをクリックします。 クリック後、中断されます。

終了後、result 欄の結果を、次回の実行向けやメイン側への反映用として、before 欄に反映するか否かを確認 する画面が表示されます。

反映する場合は Yes を、反映したくない場合は No をクリックしてください。

取扱説明書 Tool 編

#### 4.3.注意事項

オートポールゼロ処理を正常に動作させるために、下記の点にご注意ください。

- ・ メイン画面の polarity に、入力している信号の極性を正しく設定しておく。
- ・ メイン画面の wave モードにて、level(トリガー波形取得用閾値)を調整して、安定してトリガーのかかる値にしておく。
- 計数が少ない場合はチェッキングソースなどを使用する。

#### 4.4.終了

本画面を閉じる場合は、File - close をクリックします。

## 5. Tool 機能 auto threshold

※機器構成の都合上、非搭載の場合があります。

計測前に本ツールを使用することで、FAST 系フィルタ及び SLOW 系フィルタについて、波形取得開始タイミングの閾値を自動で調整することができます。

尚、計数率が高い場合や、波形がオーバーレンジしているなどの場合、正しく調整できないことがあります。

#### 5.1. 起動画面

メニュー Tool - auto threshold を実行します。実行後、下図の起動画面が表示されます。

![](_page_22_Figure_7.jpeg)

図14 オートスレッショルド起動画面

• メニュー部

File - close 画面の終了

• 画面内

| number of measurement<br>factor<br>calc point | fast, slow 各々の波形の取得回数<br>波形解析時の重みの設定(low, middle, high から選択)<br>波形解析開始点の設定(256, 512 から選択) |
|-----------------------------------------------|-------------------------------------------------------------------------------------------|
| signal                                        | トリガーの ON/OF 切替え                                                                           |
| trigger level                                 | 調整開始時のトリガーレベルの指定。初期値はメイン画面の wave モードにて設定した値                                               |
| target CH                                     | 対象CHの選択。尚、CH1のみの機種はON固定。複数CHの機種は少なくても1つのCHがONにならないと、後述のrunボタンが押せません。                      |
| fast threshold before                         | 自動調整前のFAST スレッショルド値                                                                       |
| result                                        | 自動調整後のFAST スレッショルド値                                                                       |
| slow threshold before                         | 自動調整前の SLOW スレッショルド値                                                                      |
| result                                        | 自動調整後の SLOW スレッショルド値                                                                      |

| 取扱説明書 Tool編<br>グラフ | 調整中に取り込んだ波形を随時表示                       |
|--------------------|----------------------------------------|
| progress           | CH毎の進捗率                                |
| message            | 実行前ガイド文や実行結果の表示                        |
| run                | オートスレッショルド実行開始                         |
| abort              | オートスレッショルド実行中断                         |
| initialize         | スレッショルド値を本ツール開始時の値(メイン画面で設定していた値)に戻します |
| language           | 画面に表示されている説明文の言語(日英)切替え                |

### 5.2. 実行

オートスレッショルド処理を実行します。

(1) 本画面を開く前に、機器に入力されている信号が正極性(positive)か負極性(negative)を確認し、予めメ イン画面の polarity に設定しておきます。

また、wave モードにて、level 値を調整し、安定してトリガのかかる閾値を確認しておきます。

(2) run ボタンをクリックします。直ちにオートスレッショルド処理が開始されます。 処理中のCH について、取得された波形がグラフに随時表示されます。 指定 CH について一定回数取得完了後、算出された値が result に表示され、message 欄に実行結果のコメントが表示されます。

| auto threshold Version 1.0.1                                      |                                                                                                    | $\times$ |
|-------------------------------------------------------------------|----------------------------------------------------------------------------------------------------|----------|
| File                                                              |                                                                                                    |          |
| number of<br>measurement 波形の取得回数 な<br>20 (fast, slow各々)           | arget fast threshid slow threshid before result 550 - CH1                                            |          |
| factor<br>middle M数                                               | H1 49 0 26 0 500 450                                                                                 |          |
| calc point<br>512 波形解析の開始点                                        | 350 -                                                                                                |          |
| signal 解析時はON、<br>波形確認のみ時は<br>OFF                                 | 250 -<br>200 -                                                                                       |          |
| trigger level main画面のwaveモードにて<br>6000 や トリガのかかる閾値を確認し、<br>その値を指定 | 150                                                                                                  |          |
| FAST threshold adjusting                                          |                                                                                                    |          |
| run abort initialize                                              | ・runボタンを押下すると、現在のfast threshold before値、及び<br>slow threshold before値を元に自動調整を開始し、<br>結果をresult欄に表示します |          |
| ⊖English                                                          | 初時1週(main)周辺から低年した1週) に戻しま 9 ns 🔒 🖄 🤐 digit 🔒 💯 👯                                                    |          |

図15 オートスレッショルド実行中画面

実行終了毎に、結果値を採用するか確認する画面が表示されます。Yes を選択すると、before 欄の値が result 欄の値 で更新されます。

実行中に中断する場合はabortをクリックします。クリック後、直ちに中断されます。

#### 5.3.注意事項

オートスレッショルド処理を正常に動作させるために、下記の点にご注意ください。

- ・ メイン画面の polarity に、入力している信号の極性を正しく設定しておく。
- ・ メイン画面の wave モードにて、トリガーのかかる閾値を確認しておく。
- 計数が少ない場合はチェッキングソースなどを使用する。

## 5.4. 終了

本画面を閉じる場合は、File - close をクリックします。

## 6. Tool 機能 create calibration file

本ツールは、計測中またはデータファイルのヒストグラムデータを対象に、下記の式に従ってエネルギー校正ファイル(拡張子.ec)とFWHM校正ファイル(拡張子.fc)を作成するものです。

ヒストグラム計測時に、本ファイルを参照した半値幅などの計算が可能となります。

 $FWHM = a\sqrt{P} + bP + c$ FWHM:半値幅 P:ピーク中心(ch)

作成したエネルギー校正ファイルは、メイン画面の calibration タブにおいて、unit of axis で file を選択した際、 calibration file path に指定します。

一方、作成された FWHM 校正ファイルは、Tool 機能 peak search analysis で参照することで、ピーク中心 chの大きさに応じた ROI 幅の指定が可能となります。

#### 6.1. 起動画面

メニュー Tool - create calibration file を実行します。実行後、下図のような起動画面が表示されます。

![](_page_25_Figure_10.jpeg)

図16 Create Calibration File 起動画面

・ メニュー部

open calibration file エネルギー校正ファイル(拡張子.ec)、もしくは FWHM 校正ファイル(拡張子 fc)を指定する ことで、同名の FWHM 校正ファイル(読込がエネルギー校正ファイルの時)、もしくは同名 のエネルギー校正ファイル(読込が FWHM 校正ファイルの時)を同時に読込みます。 File - close 画面の終了。

株式会社テクノエーピー

| • 画面内              |                                                      |
|--------------------|------------------------------------------------------|
| Select             | 計算に使用するROIの選択/解除。                                    |
|                    | (ROI CH と範囲については、メイン画面の histogram タブにて設定)。           |
| ROICH              | target CH で選択された CH を表示。                             |
| ROI start(ch)      | ROI 設定開始値。単位は ch 固定。                                 |
| ROI end(ch)        | ROI 設定終了値。単位は ch 固定。                                 |
| energy(ch)         | ROI 設定エネルギー。単位は ch 固定。                               |
| centroid(ch)       | ROIの中心値。単位はch固定。                                     |
| energy(ch)         | ROI 設定エネルギー。単位は ch 固定。                               |
| FWHM(ch)           | ROIの半値幅。単位は ch 固定。                                   |
|                    |                                                      |
| mode               | calc:随時 calibration 値を自動計算します。                       |
|                    | view:calibration 値を自動計算しないとき、ファイル open 後、結果を維持するため自動 |
|                    | 的に view mode になります。 calc mode へは、手動で戻してください。         |
| target CH          | calibration 対象の CH を選択。                              |
| calculation        | calibration中に点灯。                                     |
| writing            | ファイル作成中に点灯。                                          |
|                    |                                                      |
| save file          | 計算に使用する ROI を最低3 個以上選択すると、押下可能になります。                 |
|                    | 本ボタン押下により、計算結果を指定されたファイルに書き出します                      |
| language           | 注釈の標記を日本語と英語のどちらかを表示。                                |
|                    |                                                      |
| energy calibration | 計算結果を表示。                                             |
| FWHM calibration   | 計算結果を表示。                                             |
| open file name     | メニュータブの open calibration file で open するファイル名を指定。     |
|                    |                                                      |

## 6.2.実行

Select 列にて、計算に使用する ROI を3 つ以上選択後、create file ボタンを押下します。ファイル名の入力を促す 画面が表示されますので、入力確定後、下図のように画面が更新されます。

![](_page_27_Figure_3.jpeg)

図17 Create Calibration File 実行後画面

## 6.3.終了

本画面を閉じる場合は、File - close をクリックします。

取扱説明書 Tool 編

### 株式会社テクノエーピー

住所:〒312-0012 茨城県ひたちなか市馬渡2976-15 TEL:029-350-8011 FAX:029-352-9013 URL:http://www.techno-ap.com e-mail:info@techno-ap.com